## **On-Line Jefferson County Maps**

This Jefferson County Parcel Map Search website is very informative and contains a wealth of information.

Below is a sample image from the Jefferson County website. The sample parcel is indicated by a red border. The parcel ID number is the long number starting with an 8.

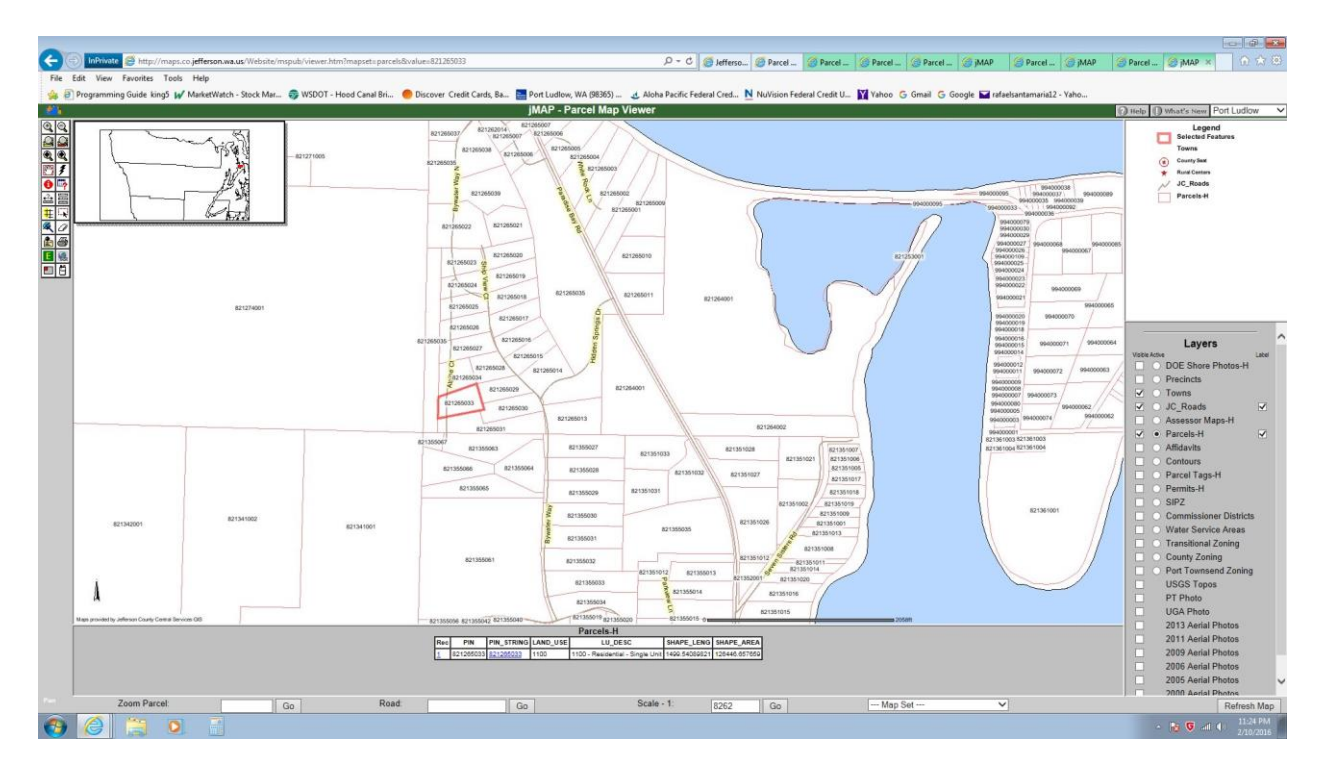

For details on your property, click on this <u>Jefferson County web link</u>: <u>http://www.co.jefferson.wa.us/assessors/parcel/ParcelSearch.asp</u>

In the window that appears, enter only one of the following criteria into the corresponding space:

- 1. parcel number,
- 2. street address
- 3. complete or partial street name
- 4.

Select the appropriate result appearing in the lower left corner of the Parcel Search Window.

Click on the **Map Parcel** button, in the blue box at the bottom of the page, to obtain a map of your parcel.

In the top right corner of the **Parcel Map Page**, click on the **Zoom In** box and arrow down the window menu to select "PORT LUDLOW" or another area of interest. Then select the **"hand icon"** from the upper left corner toolbar, to view various areas of the map. Use the zoom features and/or other tools to explore an area of interest.